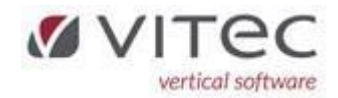

# Release 9.1.10

| Genudskriv Nets-opkrævning på beboer 5.3-1 (G og U)                               | 2  |
|-----------------------------------------------------------------------------------|----|
| Debitor fakturering som PDF vedhæftet mail                                        | .4 |
| Dokument flettefelter med beboer TILFLYTTER og FRAFLYTTER                         | 5  |
| Reguleringsprogrammerne bibeholder indtastet data efter simulering 5.6.1 og 5.6.2 | 6  |
| GF-listen med e-mail 5.8.3.2-3                                                    | 6  |
| Beboerstamkort viser nu lejemålets adresse/beliggenhed 5.3                        | 6  |
| Lejekontrakt til almene boligselskaber kontraktB98.pdf                            | 6  |
| NYT - Udlign bogførte udgifter på beboerudtog                                     | 7  |
| NYT – kodeord til Vitec skal fremover være på 16 tegn – det sker automatisk!      | 8  |
| NYT – advarsel ved bogføring af sammen regning/fakturanummer                      | 9  |

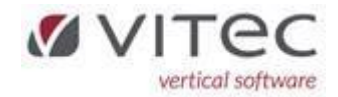

### Genudskriv Nets-opkrævning på beboer 5.3-1 (G og U)

Vi har ændret formatet på den faktura-genpart vi danner ved Netsopkrævnigen. Så fra denne release danner den i Netskørslen i det nye format. Men du kan stadig få vist de "gamle" Netsopkrævninger – så skal du bruge funktion "**U**dskriv\_ældre netsopkrævninger" du kan se alle funktioner via [F2]. På sigt vil denne funktion udgå, og det vil kun være den nye Genudskiv\_faktura der kan anvendes, den vil vi nok fjerne over ca. 6 måneders tid.

Du kan med fordel højreklikke på den linje/faktura du ønsker og vælge "MAIL" – så dannes en PDF-fil med genparten og starte din Outlook og klar til afsendelse. Bemærk det kan være din Outlook med "Send mail" ikke kommer frem, men blinker ned i proceslinjen.

| To Vit | tec§Ejendom - Faktura på ref "BEB-0107-00 | 01-01"     |         |       | × |   | V |
|--------|-------------------------------------------|------------|---------|-------|---|---|---|
| Fi     | il                                        | Dato       | Faktura | ^     |   |   |   |
| В      | EB-0107-0001-01                           | 01.07.2024 | 0000001 |       |   | 4 |   |
|        |                                           |            |         |       |   | 4 |   |
|        |                                           |            |         | -     |   | 4 |   |
|        |                                           |            |         | -     |   |   | 8 |
|        |                                           |            |         | <br>- |   |   |   |
|        |                                           |            | I       |       |   |   |   |
| Lir    | nier, vis Alle, eXit                      |            |         |       |   |   |   |
| Faktur | adato: 01.08.2024                         |            |         |       |   |   |   |

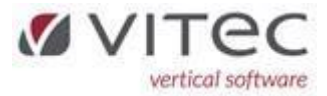

### Eksempel på den NYE genpart:

| 🖶 🖂 • 🏷 • 🔿 • 🌔 (                                                                                                    | €                                                                       |
|----------------------------------------------------------------------------------------------------|-------------------------------------------------------------------------|
| Vitec§Ejendom Faktura<br>Frans Carstersen<br>Vesterparken 9, Lejl. 11<br>2630 Tåstrup<br>Kundenummer: 1201-0001-10<br>Leje<br>A/c varme<br>TOTAL:    | Periode: 01.08.2024-31.08.2024<br>5.801,76<br>600,00<br><b>6.401,76</b> |
| CVR: 19786544<br>Fakturanummer: 190<br>Fakturadato: 01.08.2024<br>Vedr:<br>Vesterparken 15, Lejl. 1<br>2630 Tåstrup<br>Kortart: +71< 500012010001105 | +89835887                                                               |

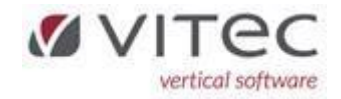

# Debitor fakturering som PDF vedhæftet mail

Der er lavet en ændring, at faktura dannes som PDF og din Outlook åbnes med faktura vedhæftet og klar til at sende som mail. Det skal bemærkes, at man således ikke længere kan ændre i selve fakturaen der flettet. Hvis du har yderlig information du vil oplyse til modtager, skriver du det i selve mailen.

| 🕣 💽 📑 🔍 📝 🚺                                                                           |                                                                                                    |
|---------------------------------------------------------------------------------------|----------------------------------------------------------------------------------------------------|
| Fakturatype<br>3 faktura<br>Vedarer<br>Fri / Tiel, Navn, Adresse                      | Ev: EAN / Cvr Firma<br>Ev: EAN / Cvr 0 0 0 500 Eichor<br>Dide/Rekvisition 0 0 0 500 Eichor<br>Kontening -Udog                                                                                                    |
| Modtager                                                                              | Inicides uotog   Inicides uotog   Inicide                                                                                                    |
| ADR-A-1670-00001<br>Titel, Nam, Adresse<br>Nybolig Per Vedel Koch<br>Enahave Plads 14 | Seet<br>ind ✓ ↓<br>Udklipsh rs functional seggende tekt ~ to the text ~ to the text |
| 1670 Københevn V<br>Faktuelinjet<br>Tekst                                             | Image: Send Send Send Send Send Send Send Send                                                                                                    |
| Honorar                                                                               | Emne ,                                                                                                    |
| Udlæg/overført<br>0.00                                                                | Med venlig hilsen<br>Violeta Guran. Kundekonsulent                                                                                                    |
| Opret faktura, Fakturer, Gem, Hent, Linjer, eXit                                      | Datamann violeta_guran@vitecsoftware.com                                                                                                    |

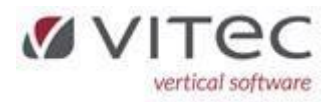

# Dokument flettefelter med beboer TILFLYTTER og FRAFLYTTER

Nu er der helt korrekte flettefelter til disse oplysninger. Disse bruges f.eks. til flytteafregninger andelshavere m.m. Det er specielt ved overgang fra WeDo (v7) til Vitec (v9) hvor de gamle flettefelter i brevene kræver en justering og erstatning af de nye flettefelter.

Herunder en oversigt af alle flettefelter hertil.

| Navn                          | Fil | Felt | Valg | Index | l-Valg | Beregn | Gebyr |
|-------------------------------|-----|------|------|-------|--------|--------|-------|
| <pre>Beb_fraflyt_2_adr1</pre> | 33  | 135  | 13   | 0     | 0      | Nej    | Nej   |
| Beb_fraflyt_2_adr2            | 33  | 137  | 13   | 0     | 0      | Nej    | Nej   |
| Beb_fraflyt_2_email           | 33  | 139  | 13   | 0     | 0      | Nej    | Nej   |
| Beb_fraflyt_2_navn            | 33  | 122  | 13   | 0     | 0      | Nej    | Nej   |
| Beb_fraflyt_2_postad          | 33  | 138  | 13   | 0     | 0      | Nej    | Nej   |
| Beb_fraflyt_2_tlf             | 33  | 237  | 13   | 0     | 0      | Nej    | Nej   |
| Beb_fraflyt_adressel          | 33  | 123  | 13   | 0     | 0      | Nej    | Nej   |
| Beb_fraflyt_adresse2          | 33  | 124  | 13   | 0     | 0      | Nej    | Nej   |
| Beb_fraflyt_bankkto           | 33  | 206  | 13   | 0     | 0      | Nej    | Nej   |
| Beb_fraflyt_bankreg           | 33  | 205  | 13   | 0     | 0      | Nej    | Nej   |
| Beb_fraflyt_cpr               | 33  | 207  | 13   | 0     | 0      | Nej    | Nej   |
| Beb_fraflyt_dato              | 33  | 14   | 13   | 0     | 0      | Ja     | Nej   |
| Beb_fraflyt_email             | 33  | 134  | 13   | 0     | 0      | Nej    | Nej   |
| Beb_fraflyt_navnl             | 33  | 121  | 13   | 0     | 0      | Nej    | Nej   |
| Beb_fraflyt_postadr           | 33  | 125  | 13   | 0     | 0      | Nej    | Nej   |
| Beb_fraflyt_tlfl              | 33  | 136  | 13   | 0     | 0      | Nej    | Nej   |

Fraflyt = sælger, "fraflyt\_2\_" er oplysninger på en eventuel ejer-2

Tilflyt = køber, "tilflyt\_2\_" er oplysninger på en eventuel ejer-2

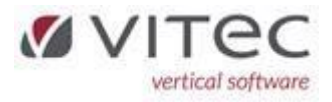

Data Dictionary (Felter) -

| Navn                            | Fil | Felt | Valg | Index | l-Valg | Beregn | Geby |
|---------------------------------|-----|------|------|-------|--------|--------|------|
| <pre>Beb_tilflyt_2_adrl</pre>   | 33  | 140  | 13   | 0     | 0      | Nej    | Nej  |
| <pre>Beb_tilflyt_2_adr2</pre>   | 33  | 142  | 13   | 0     | 0      | Nej    | Nej  |
| <pre>Beb_tilflyt_2_email</pre>  | 33  | 144  | 13   | 0     | 0      | Nej    | Nej  |
| <pre>Beb_tilflyt_2_navn</pre>   | 33  | 127  | 13   | 0     | 0      | Nej    | Nej  |
| <pre>Beb_tilflyt_2_postad</pre> | 33  | 143  | 13   | 0     | 0      | Nej    | Nej  |
| <pre>Beb_tilflyt_2_tlf</pre>    | 33  | 236  | 13   | 0     | 0      | Nej    | Nej  |
| <pre>Beb_tilflyt_adressel</pre> | 33  | 128  | 13   | 0     | 0      | Nej    | Nej  |
| <pre>Beb_tilflyt_adresse2</pre> | 33  | 129  | 13   | 0     | 0      | Nej    | Nej  |
| <pre>Beb_tilflyt_bankkto</pre>  | 33  | 209  | 13   | 0     | 0      | Nej    | Nej  |
| <pre>Beb_tilflyt_bankreg</pre>  | 33  | 208  | 13   | 0     | 0      | Nej    | Nej  |
| <pre>Beb_tilflyt_dato</pre>     | 33  | 145  | 1    | 0     | 0      | Nej    | Nej  |
| <pre>Beb_tilflyt_email</pre>    | 33  | 133  | 13   | 0     | 0      | Nej    | Nej  |
| Beb_tilflyt_føds_cpr            | 33  | 147  | 13   | 0     | 0      | Nej    | Nej  |
| <pre>Beb_tilflyt_navnl</pre>    | 33  | 126  | 13   | 0     | 0      | Nej    | Nej  |
| <pre>Beb_tilflyt_postadr</pre>  | 33  | 130  | 13   | 0     | 0      | Nej    | Nej  |
| Beb_tilflyt_tlfl                | 33  | 141  | 13   | 0     | 0      | Nej    | Nej  |

Reguleringsprogrammerne bibeholder indtastet data efter simulering 5.6.1 og 5.6.2 Nu bibeholder den de indtastede data man har indtastet ved simulering – så man blot kan fjerne flueben og godkende. Der er ét felt som man blot skal være opmærksom på, er flueben for feltet "Pristal" da det vil justeres efter hvilken fane man har valgt.

#### GF-listen med e-mail 5.8.3.2-3

Nu medtages e-mail på ejer-2 hvis den er udfyldt, uagtet af der ikke er en reel ejer-2 oprettet. Dette er et ønske fra kunder der er konverteret fra WeDo til Vitec, da felter i over lang tid er brugt lidt forskelligt. Vi vil blot oplyse at i VitecEjendom er der mulighed for 2 juridiske ejere – og der er én mail og ét telefonnummer der kan angives på hver.

#### Beboerstamkort viser nu lejemålets adresse/beliggenhed 5.3

Der har være ønske om at systemet viser lejemålets adresse, hvis beboeradressen ikke er den samme. Det kan fx være en haveforening, hvor man så har indtastet beboers adresse. Det er i feltet "Ejendommens navn" vi i disse tilfælde viser lejemålets adresse først og hvis der er plads i feltet, vises ejendommen navn.

#### Lejekontrakt til almene boligselskaber kontraktB98.pdf

Vi har udfærdiget denne kontrakt som virker på samme måde som lejekontrakten kontraktA10.pdf Det kan anbefales at lave en individuel kontrakt pr. ejendom hvor diverse flueben er udfyldt, samt eventuel fast tekst. Ønsker du, at anvendes denne nye kontrakt, kontakt venligt support.

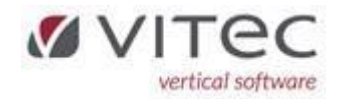

# NYT - Udlign bogførte udgifter på beboerudtog

Der er kunder der har forespurgt om man kunne se alle udgifter der er bogført på hvert enkelt lejemål. Dette kunne være: Vandhane, bruser, toilet, stikkontakt, køleskab m.m. Udgiften skal tilfalde ejer/ejendommen, men man vil gerne nemt via transkoden kunne få et overblik af udgifter ned på lejemålsniveau. Så udgiften kommer således ind på beboerudtog, men via en ny transkode vil den automatisk UDLIGNE posten, de beboere ikke skal betale regningen. Denne ny transkode skal have følgende markeringer:

| Fiendom                          |                                |
|----------------------------------|--------------------------------|
| 0 Alle ejendomme                 | Overføres til finans           |
| Kategori                         | 🗸 🔽 Renter ved rykker          |
| 0 Alle kategorier                | 🔽 Pligtig ydelse               |
| Transkode og tekst på opkrævning | 🗖 🗖 Momspligtigt (*)           |
| 946 M/R Restancer med udligning  | 🗖 Momsspecial (+)              |
|                                  | J<br>I Opkræves                |
| M/R Restancer                    | 🔽 Beboersaldo                  |
| Post konto (M-Mellemegnino)      | 🤇 🔽 Opsummer poster i finans   |
| 4010 D Datter                    | ✓ Trakod aktiv (F2)            |
| Medpeat kente (M-Mellemregning)  | 🗆 🗖 §11 ydelse                 |
| 4011 D Datter                    | 🔽 Udlign post (tomgangsleje)   |
| GL post konto                    | 🛛 🥅 Afløft moms paa postkonto  |
|                                  | 🗖 Afløft moms paa modpostkonto |
| GL mednest kante                 | Gruppenr til flytteopgørelser  |
|                                  | 0 Honorarkode indtægt          |
| Sum Ealtor                       |                                |
|                                  | ]                              |
|                                  |                                |
|                                  |                                |
| S ale nummer                     | ]                              |
|                                  |                                |
|                                  | ]                              |

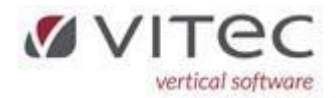

#### NYT – kodeord til Vitec skal fremover være på 16 tegn – det sker automatisk!

DU/I SKAL IKKE GØRE NOGET – det sker helt automatisk når du skal ændre til 16 tegn (det skal være nøjagtig 16 tegn - hverken færre eller flere). Systemet stopper din indtastning når alle 16 tegn er indtastet. Vi har ikke noget krav om store eller små bogstaver ej heller specialtegn, men bruge venligst din sunde fornuft når du finder på et kodeord.

Når du bliver bedt om at skifte kodeord - kan du <u>se</u> hvilke tegn du indtaster i de 2 felter, for at udgå fejlindtastninger. Bemærk venligst om der er uønskede personer bag dig så koden i det korte tidsrum ikke aflures.

Et kodeord på 16 tegn, siges at være så sikker – at man ikke behøver at udskifte det løbende. **Vitec** vil gerne være med til at gøre brugen af IT så sikkert som muligt. Vi synes jo nok alle det er besværligt med alle disse nye tiltag. Sådan er det også når vi skal ud og flyve – alt det med sikkerhed og kontrol. Men der er personer ude i verden der ikke vil os det godt, og det er desværre kommet for at blive.

Gode råd om IT-sikkerhed:

- 1. Stærkt kodeord på din Pc'er
- 2. Antivirus antages at være helt på plads på en arbejdscomputer
- 3. Sæt din Pc'er på lås (WIN+L) når du går fra den ubevogtet.
- 4. Fornuftig adfærd på internettet (tryk ikke <u>ukritisk</u> på "Accepter alle cookies")
- 5. Klik aldrig på links du er i tvivl om spørg hellere en kollega eller din IT-mand først
- 6. Brug helst ikke offentlige netværk også herunder hoteller (specielt ikke din arbejdscomputer). Du må faktisk hellere bruge din mobil som netværk

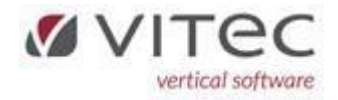

# NYT – advarsel ved bogføring af sammen regning/fakturanummer

Hvis der bogføres en regning med samme fakturanummer, kommer der en advarsel på skærmen og fakturanummer afvises – sådan har det altid været.

Men det nye er, at nu vises oplysninger vedrørende den tidligere bogførte regning som det fremgår af nedenstående eksempel, så man kan kontrollere om det ER den samme regning.

Hvis feltet *Kladde* er udfyldt, betyder det at posteringen er bogført og ligger i den pågældende finanskladde, men endnu ikke opdateret.

| Bogføring<br>7               |             |                                                                                                    |                                                                                                   |                                                                                                    |            | Finan                             |
|------------------------------|-------------|----------------------------------------------------------------------------------------------------|---------------------------------------------------------------------------------------------------|----------------------------------------------------------------------------------------------------|------------|-----------------------------------|
| Kladde<br>40 Frans Dalgaard, | , Vitec Dat | tamann                                                                                                    |                                                                                                   |                                                                                                    |            | Balance denne kladde<br>-7.000,00 |
| Firma Dato                   | Bilag       | Konto Bila                                                                                                    | agstekst                                                                                          |                                                                                                    | Bilagstype | Beløb Moms B S 🔺                  |
| 60 23.07.2024                | 65          | 0008003                                                                                                    |                                                                                                   |                                                                                                    | 60         | -7.000,00 0                       |
|                              |             | VitecSEjendom - Kre<br>Kreditor:<br>Faktura:<br>Betalingsdato:<br>Kortart<br>Reg.+kontonr::<br>Tekst<br>Fakturanummer | editorfaktura<br>10430496<br>100<br>23.07.24<br>KK<br>3138 573345<br>Uttenthal Niels <sup>2</sup> | Uttenthal Nielsen Malermester<br>VitecfEjendom - Faktura fejl<br>FAKTURA ER ALLERED<br>Faktura 100<br>Tekst Uttenthal Niels100<br>Beløb -7.000,1<br>Bogført 22.07.0024<br>Forfald 22.07.2024<br>Betalt 22.07.2024<br>Firma 60 |            | VITEC ***                         |